# 阿里云 混合云备份服务

# 阿里云NAS备份教程

文档版本: 20190919

为了无法计算的价值 | [] 阿里云

## <u>法律声明</u>

阿里云提醒您在阅读或使用本文档之前仔细阅读、充分理解本法律声明各条款的内容。如果您阅读 或使用本文档,您的阅读或使用行为将被视为对本声明全部内容的认可。

- 您应当通过阿里云网站或阿里云提供的其他授权通道下载、获取本文档,且仅能用于自身的合法 合规的业务活动。本文档的内容视为阿里云的保密信息,您应当严格遵守保密义务;未经阿里云 事先书面同意,您不得向任何第三方披露本手册内容或提供给任何第三方使用。
- 未经阿里云事先书面许可,任何单位、公司或个人不得擅自摘抄、翻译、复制本文档内容的部分 或全部,不得以任何方式或途径进行传播和宣传。
- 3. 由于产品版本升级、调整或其他原因,本文档内容有可能变更。阿里云保留在没有任何通知或者 提示下对本文档的内容进行修改的权利,并在阿里云授权通道中不时发布更新后的用户文档。您 应当实时关注用户文档的版本变更并通过阿里云授权渠道下载、获取最新版的用户文档。
- 4. 本文档仅作为用户使用阿里云产品及服务的参考性指引,阿里云以产品及服务的"现状"、"有缺陷"和"当前功能"的状态提供本文档。阿里云在现有技术的基础上尽最大努力提供相应的介绍及操作指引,但阿里云在此明确声明对本文档内容的准确性、完整性、适用性、可靠性等不作任何明示或暗示的保证。任何单位、公司或个人因为下载、使用或信赖本文档而发生任何差错或经济损失的,阿里云不承担任何法律责任。在任何情况下,阿里云均不对任何间接性、后果性、惩戒性、偶然性、特殊性或刑罚性的损害,包括用户使用或信赖本文档而遭受的利润损失,承担责任(即使阿里云已被告知该等损失的可能性)。
- 5. 阿里云网站上所有内容,包括但不限于著作、产品、图片、档案、资讯、资料、网站架构、网站画面的安排、网页设计,均由阿里云和/或其关联公司依法拥有其知识产权,包括但不限于商标权、专利权、著作权、商业秘密等。非经阿里云和/或其关联公司书面同意,任何人不得擅自使用、修改、复制、公开传播、改变、散布、发行或公开发表阿里云网站、产品程序或内容。此外,未经阿里云事先书面同意,任何人不得为了任何营销、广告、促销或其他目的使用、公布或复制阿里云的名称(包括但不限于单独为或以组合形式包含"阿里云"、Aliyun"、"万网"等阿里云和/或其关联公司品牌,上述品牌的附属标志及图案或任何类似公司名称、商号、商标、产品或服务名称、域名、图案标示、标志、标识或通过特定描述使第三方能够识别阿里云和/或其关联公司)。
- 6. 如若发现本文档存在任何错误,请与阿里云取得直接联系。

# 通用约定

| 格式            | 说明                                    | 样例                                         |
|---------------|---------------------------------------|--------------------------------------------|
| •             | 该类警示信息将导致系统重大变更甚至<br>故障,或者导致人身伤害等结果。  | 禁止:<br>重置操作将丢失用户配置数据。                      |
| A             | 该类警示信息可能导致系统重大变更甚<br>至故障,或者导致人身伤害等结果。 | ▲ 警告:<br>重启操作将导致业务中断,恢复业务所需<br>时间约10分钟。    |
|               | 用于补充说明、最佳实践、窍门等,不<br>是用户必须了解的内容。      | 道 说明:<br>您也可以通过按Ctrl + A选中全部文件。            |
| >             | 多级菜单递进。                               | 设置 > 网络 > 设置网络类型                           |
| 粗体            | 表示按键、菜单、页面名称等UI元素。                    | 单击 确定。                                     |
| courier<br>字体 | 命令。                                   | 执行 cd /d C:/windows 命令,进<br>入Windows系统文件夹。 |
| ##            | 表示参数、变量。                              | bae log listinstanceid<br>Instance_ID      |
| []或者[a b<br>] | 表示可选项,至多选择一个。                         | ipconfig[-all -t]                          |
| {}或者{a b<br>} | 表示必选项,至多选择一个。                         | <pre>swich {stand   slave}</pre>           |

# 目录

| 法律声明I                                                            |
|------------------------------------------------------------------|
| 通用约定I                                                            |
| 1 原生备份方式 1                                                       |
| 11 阿里云NAS无代理备份 1                                                 |
| 11月三日1102日111111111111111111111111111111111                      |
| 2 入 <b>「</b> 田 <b>以 刀 丸</b> 、、、、、、、、、、、、、、、、、、、、、、、、、、、、、、、、、、、、 |
| 2.1 使用EUS义件备衍形式备衍NFS NAS义件                                       |
| 2.1.1 概处                                                         |
| 2.1.2 准备工作                                                       |
| 2.1.3 备伤NAS义件                                                    |
| 2.1.4 恢复NAS又忤                                                    |
| 2.2 使用ECS又件备份形式备份SMB NAS又件12                                     |
| 2.2.1 概还                                                         |
| 2.2.2 准备工作                                                       |
| 2.2.3 备份NAS文件14                                                  |
| 2.2.4 恢复NAS文件16                                                  |
| 2.3 本地备份NFS NAS文件17                                              |
| 2.3.1 概述17                                                       |
| 2.3.2 准备工作18                                                     |
| 2.3.3 备份NAS文件 23                                                 |
| 2.3.4 恢复NAS文件 25                                                 |
| 2.4 本地备份SMB NAS文件26                                              |
| 2.4.1 概述                                                         |
| 2.4.2 准备工作27                                                     |
| 2.4.3 备份NAS文件 32                                                 |
| 2.4.4 恢复NAS文件 34                                                 |

# 1原生备份方式

### 1.1 阿里云NAS无代理备份

您可以使用混合云备份HBR来保护阿里云文件存储NAS的数据,并可以在数据丢失或受损时及时恢复。

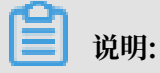

本文提及的NAS均指代阿里云文件存储NAS。

准备工作

使用混合云备份HBR备份及恢复NAS中的数据时,您需要先创建用于备份的NAS文件系统。

| () | 注意: |
|----|-----|
|    |     |
|    |     |

目前HBR仅支持NFS协议的NAS备份。

步骤一: 注册NAS实例

请按如下步骤注册NAS实例:

- 1. 登录混合云备份管理控制台。
- 2. 在左侧导航栏,选择NAS备份。
- 3. 单击右上角注册NAS实例。

4. 在注册NAS实例页面,填写各个配置项。

| 盼仓   | 库名称*       | vault-20190827 | 7-161719 | 21/64     |
|------|------------|----------------|----------|-----------|
|      |            |                |          |           |
| 》库描: | 述          |                |          |           |
| 読择   | 要备份的NAS文件  | 系统:            |          |           |
|      | 文件系统ID     | 存储类型           | 协议类型     | 存储量       |
|      | 03c76495ef | SSD性能型         | SMB      | 0 B       |
| •    | 0541c49921 | 容量型            | NFS      | 2.01 TB   |
|      | 0815e4af2a | 容量型            | SMB      | 0 B       |
|      | 0d3174bcb6 | 容量型            | SMB      | 784.35 GB |
| 注    |            |                |          | 0/64      |
|      |            |                |          | 0101      |

- · 备份仓库配置:您可以选择已有仓库。如果您之前没有创建过备份仓库,单击创建新仓
   库,然后输入仓库名称和描述即可创建一个新仓库。仓库名称不得超过64个字节。
- · 请选择要备份的NAS文件系统: 勾选要备份的NAS文件系统。
- 5. 单击创建。

待NAS实例状态由挂载中变成已挂载,即可开始创建NAS备份计划。

步骤二: 创建备份计划

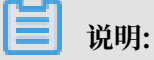

建议所创建的每个NAS备份任务包含的文件数量不超过5000万,单个目录下的文件及子目录数量 之和不超过800万。

请按如下步骤创建NAS备份计划:

- 1. 登录混合云备份管理控制台。
- 2. 在左侧导航栏,选择NAS备份。

3. 在NAS实例页签,单击NAS实例右侧操作栏下的备份。

| NAS备份                    | 当前仓库 cy- | 1.10.0 | ~      |      |         |                  |       | 1                       | 注册NAS实例 |
|--------------------------|----------|--------|--------|------|---------|------------------|-------|-------------------------|---------|
| S NAS实例                  | 苗 备份计划   | ④ 备份任务 | ④ 恢复任务 |      |         |                  |       |                         |         |
| 文件系统ID/名称                |          |        | 存储类型   | 协议类型 | 存储量     | 所在可用区            | 挂载点数目 | 状态                      | 操作      |
| 0541c49921<br>0541c49921 |          |        | 容量型    | NFS  | 2.01 TB | 华东1(杭州)<br>可用区 G | 3     | <ul> <li>已挂载</li> </ul> | 备份 恢复 : |

4. 在新建备份计划弹出框,按照以下说明填写各项参数,然后单击确定。

| 备份计划名称 *   | plan-20190827-170806 | 20/64 |
|------------|----------------------|-------|
| 备份文件路径 ⑦ 🔹 | 4                    |       |
| 备份起始时间     | 2019-08-27 17:08:06  | m     |
| 备份执行间隔     | 1                    | 天 ~   |
| 备份保留时间     | 2                    | 年 ~   |
|            |                      |       |
|            |                      |       |

| 参数     | 说明                     |
|--------|------------------------|
| 备份计划名称 | 为该备份计划命名。可不填,默认名字随机分配。 |
| 备份文件路径 | 填写需要备份的文件路径。           |
| 备份起始时间 | 选择备份开始执行的时间。时间精确到秒。    |
| 备份执行间隔 | 选择增量备份的频率。时间单位:天、周。    |

| 参数     | 说明                       |
|--------|--------------------------|
| 备份保留时间 | 选择保留该备份的时间。时间单位:天、周、月、年。 |

备份计划创建完成后,将按照指定的备份起始时间、备份执行间隔进行NAS备份任务。您还可以 在备份计划页签进行如下相关操作:

- ・ 单击操作栏下的立即执行, 开始执行备份任务。
- ・ 単击操作栏下的: > 暫停计划, 暫停执行中的备份任务。如需再次启动备份任务, 单击操作下的: > 继续计划。
- ・ 単击操作栏下的: > 删除计划, 删除执行中的备份任务。备份计划删除后, 该备份计划不会继续执行, 但仍保留已备份的数据。
- ・单击操作栏下的编辑,修改已创建的备份计划。

您可以在备份任务页签查看NAS备份任务进度,待指定的备份任务完成后,您可以将指定的备份源NAS中的备份数据恢复至本NAS或其他指定的NAS文件系统。

步骤三: 创建恢复任务

请按如下步骤创建恢复任务。

- 1. 在NAS实例页签,单击NAS实例右侧操作栏下的恢复。
- 2. 在新建恢复任务的选择源实例页签,恢复数据来源选择从本NAS恢复或从其他NAS恢复,单 击下一步。
- 在选择备份页签,查看备份时间段选择近3个月备份或所有历史备份,勾选可以用来恢复的备份,单击下一步。

4. 在配置恢复规则页签,填写恢复路径、然后选择恢复规则。

| 「秋夏江方                                                                                                    |                                                                         |                                                      |
|----------------------------------------------------------------------------------------------------|-------------------------------------------------------------------------|------------------------------------------------------|
| 选择源实例                                                                                                    | 选择备份                                                                    | 配置恢复规则                                               |
| 恢复路径*                                                                                                    | I                                                                       |                                                      |
| 恢复规则                                                                                                    | 包括所有文件包含                                                                | 下列文件 排除下列文件                                          |
| 输入文件列表 ⑦ *                                                                                                    |                                                                         |                                                      |
| /home/user<br>/home/download                                                                                                    |                                                                         |                                                      |
| /home/user<br>/home/download                                                                                                    |                                                                         |                                                      |
| /home/user                                                                                                    |                                                                         | 0/5000                                               |
| home/user<br>/home/download<br>文件列表每一行只言<br>Windows<br>音份路径 C:Windo<br>VABC/fiolder<br>VABC/fiolder                                               | 記以源备份路径最后一个文件3<br>ws\ABC、要恢复ABC里的fold                                   | 0/5000<br><del>R开头,比如:</del><br>er和Tile.b.t,需输入:     |
| home/user<br>/home/download<br>/<br>/home/download<br>/<br>/<br>/<br>/<br>/<br>/<br>/<br>/<br>/<br>/<br>/<br>/<br>/<br>/<br>/<br>/<br>/<br>/<br>/ | <b>E以源备份路径最后一个文件3</b><br>ws\ABC.要恢复ABC里的fold<br>要恢复abc里的folder和file.txt | 0/5000<br><b>R开头,比如:</b><br>er和file.bt,需输入:<br>,需输入: |

- ·恢复规则选择包含所有文件,将恢复所选源NAS实例下的所有文件。
- ・恢复规则选择包含下列文件或排除下列文件,在输入文件列表框中手动填写文件列表,将按 照规则恢复所选NAS实例下指定的文件。

文件列表每行填写一个路径,且每一行只能以源备份路径最后一个文件夹开头,如备份路径/ test/data,要恢复data里的file.txt和abc,请按如下格式填写路径。

```
/data/file.txt
/data/abc
```

5. 单击创建。

恢复任务创建后,可以在恢复任务页签的状态栏查看恢复任务进度。

(可选)卸载NAS实例

注册NAS实例时,HBR服务会在NAS文件系统中自动创建一个挂载点。由于此挂载点由阿里云内部 服务创建,无法直接删除。因此,当需要删除NAS文件系统时,请在HBR控制台的NAS实例页签卸 载NAS实例,如下图所示。

| 😚 NAS实例                    | 益 备份计划 | ④ 备份任务 | ↔ 恢复任务 |      |           |                  |       |       |                        |
|----------------------------|--------|--------|--------|------|-----------|------------------|-------|-------|------------------------|
| 文件系统ID/名称                  |        |        | 存储类型   | 协议类型 | 存储量       | 所在可用区            | 挂载点数目 | 状态    | 操作                     |
| <u>0f6cc4a44d</u><br>cy-rl |        |        | 容量型    | NFS  | 1.35 TB   | 华东1(杭州)<br>可用区 B | 2     | • 已挂载 | 备份 恢复 :                |
| 09c374a44d<br>cy-ssd       |        |        | SSD性能型 | NFS  | 955.02 GB | 华东1(杭州)<br>可用区 G | 2     | • 已挂载 | 5) 留份历史<br>目注载<br>目 印载 |
| <u>0150d4a262</u><br>cy    |        |        | SSD性能型 | NFS  | 1.28 TB   | 华东1(杭州)<br>可用区 F | 2     | • 已挂载 | ○ 报警设置                 |

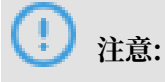

卸载NAS实例可能会导致备份、恢复任务失败。请确保卸载NAS实例时没有正在执行的备份或恢 复任务。

# 2 文件备份方式

### 2.1 使用ECS文件备份形式备份NFS NAS文件

### 2.1.1 概述

您可以使用混合云备份服务的ECS备份客户端来保护阿里云NFS NAS当中的数据文件,并可以在文件丢失或受损时及时恢复文件。

以ECS文件备份形式备份NFS NAS包含如下内容:

- #unique\_8
- #unique\_9
- 恢复NAS文件

### 2.1.2 准备工作

您可以使用混合云备份服务(HBR)来备份NFS NAS数据,并在需要时恢复。备份前您需要做以 下准备工作。

#### 步骤1: 授权角色

使用混合云备份服务来备份ECS文件时,需要您同意授权两个角色:AliyunHBRDefaultRole、 AliyunECSAccessingHBRRole。具体步骤如下:

- 1. 登录混合云备份管理控制台。
- 2. 选择ECS备份 > ECS文件备份。
- 3. 页面会依次弹出授权对话框,根据提示授权这两个角色。

| <ol> <li>阿里云备份服务(HBR)授权提示</li> </ol>         |       |        |  |  |  |  |
|----------------------------------------------|-------|--------|--|--|--|--|
| 阿里云备份服务(HBR)请求获取访问您云资源的权<br>过备份服务安装ECS备份客户端。 | 限,授权之 | Z后您可以通 |  |  |  |  |
|                                              | 返回    | 去授权    |  |  |  |  |

#### 步骤2:安装云助手

ECS备份客户端需要和阿里云云助手配合使用。2017年12月01日之后创建的ECS实例,默认预装 了云助手客户端。如果需要备份的ECS实例是2017年12月01日之前购买的,需要您自行安装云助 手客户端。

### 步骤3:添加挂载点

在文件存储NAS控制台为已创建的NFS NAS文件系统添加VPC类型挂载点。详情请参 考#unique\_13/unique\_13\_Connect\_42\_section\_6xi\_a3u\_zkq。

添加完成后,单击该文件系统右侧对应的管理查看挂载点路径。

| 存储包        |           |        | V3 Mount:                                                  |                            |        |                 | ^                |
|------------|-----------|--------|------------------------------------------------------------|----------------------------|--------|-----------------|------------------|
| 存储包ID      | : 点击购买存储包 | 存储包容量: | sudo mount -t nfs -o<br>vers=3,nolock,proto=tcp,noresvport | 有效期至:                      |        |                 |                  |
|            |           |        | 03b1e4a369-ijk41.cn-<br>hangzhou nas alivuncs.com://mnt    |                            |        |                 |                  |
| 挂载点        |           |        | V4 Mount:<br>sudo mount -t nfs -o vers=4.0 noresvoort      | 如何                         | 挂载文件系统 | 添加挂载点           | ^                |
| 挂载点类<br>型◆ | VPC       | 交换机◆   | 03b1e4a369-ijk41.cn-<br>hangzhou.nas.aliyuncs.com://mnt    | 权限组                        | 状态◆    |                 | 操作               |
| 专有网络<br>❹  |           |        | 03b1e4a369-ijk41.cn-<br>hangzhou.nas.aliyuncs.com          | VPC默认<br>权限组<br>(全部允<br>许) | 可用     | 修改权 [<br>激活   考 | 良组     虎用     删除 |

#### 步骤4: 创建ECS实例

请参考#unique\_14在NAS挂载点的同一VPC中创建ECS实例,以CentOS为例:

| i-bp15ucu95zpbc4fuooek | ∾ 🖁 | Ы | 杭州 可<br>用区G |  | <ul> <li>●运</li> <li>行中</li> </ul> | 专有网<br>络 | 4 vCPU 16 GiB (I/O<br>优化)<br>ecs.g5.xlarge<br>1Mbps (峰值) | 按量<br>2019年4月3日<br>13:44 创建 | 管理   远程连接<br>更改实例规格   更多 ▼ |
|------------------------|-----|---|-------------|--|------------------------------------|----------|----------------------------------------------------------|-----------------------------|----------------------------|
|------------------------|-----|---|-------------|--|------------------------------------|----------|----------------------------------------------------------|-----------------------------|----------------------------|

#### 步骤5:在ECS中挂载NFS NAS文件系统

请按如下步骤挂载NFS NAS文件系统:

- 本示例中使用的是CentOS 操作系统,请运行命令sudo yum install nfs-utils 安装NFS客户端。有关如何在Linux操作系统中安装NFS客户端,请参见#unique\_15/ unique\_15\_Connect\_42\_section\_kvj\_d02\_szj。
- 2. 安装NFS客户端后,您需要挂载NFS NAS文件系统。详细请参见#unique\_15/ unique\_15\_Connect\_42\_section\_spc\_nlh\_cfb。

### 2.1.3 备份NAS文件

您可以使用混合云备份服务(HBR)备份ECS实例中的NAS文件,并可以在文件丢失或受损时进行恢复。本文为您介绍如何备份ECS实例中的NAS文件。

前提条件

您已经完成了#unique\_8。

步骤1: 创建ECS文件备份客户端

请按照如下步骤创建ECS文件备份客户端:

- 1. 登录混合云备份管理控制台。
- 2. 在左侧导航栏,选择ECS备份 > ECS文件备份。
- 3. 在页面上方选择需要备份的ECS实例所在的地域。
- 4. 在ECS文件备份页面,单击添加ECS示例。
- 5. 在添加ECS实例页面,选择已有的备份仓库或单击新建仓库,然后选择#unique\_8中创建的ECS实例。
- 6. 单击创建。

几分钟后即可看到ECS实例页签下显示ECS实例已激活。

| EC                | 浴名称/ID                      | IP 地址                        | 仓库名称/ID                              | 客户端类型                                          | 备份数统计                          | 状态                 | 操作                 |
|-------------------|-----------------------------|------------------------------|--------------------------------------|------------------------------------------------|--------------------------------|--------------------|--------------------|
| nfs-<br>i-<br>uoo | nas-test<br><u>4f</u><br>ek | 18(弹<br>性)<br>10.0.0.166(私有) | nas-backup<br>v-<br>mdmr5ttx<br>nup8 | 专有网络 (VPC)<br>Ver. 1.8.2<br>c-<br>5tu2<br>qu7f | ● 执行中: 0<br>● 完成: 0<br>● 失败: 0 | ● 已激活<br>(备份计划: 0) | 备份   恢复   <b>:</b> |

#### 步骤2: 创建备份计划

创建ECS文件备份客户端后,按照如下步骤创建备份计划:

1. 在已添加的ECS实例右侧,单击操作栏下的备份。

| 😚 ECS实例             | 崗 备份计划和任务 | ₲ 恢复任务           |                                        | 私有IP(VPC) >                                                    | 指定IP,多个用英文逗号(,)隔开  | Q搜索     |
|---------------------|-----------|------------------|----------------------------------------|----------------------------------------------------------------|--------------------|---------|
| ECS名称/ID            | IP 地址     | 仓库名称/ID          | 客户端类型                                  | 备份数统计                                                          | 状态                 | 操作      |
| тортокодовата осора | (弹性)<br>  | <b>00702</b><br> | 专有网络 (VPC)<br>\/ 100<br>c H0h68thl6ahr | <ul> <li>● 执行中: 0</li> <li>● 完成: 0</li> <li>● 失败: 0</li> </ul> | ● 已激活<br>(备份计划: 0) | 备份 恢复 : |

### 2. 在创建备份计划页面,按照以下说明配置参数,然后单击创建。

各项参数说明如下:

| 参数     | 说明                           |
|--------|------------------------------|
| 备份计划名称 | 为该备份计划命名。可不填,默认名字随机分<br>配。   |
| 备份路径   | 填写NAS挂载点路径。                  |
| 备份起始时间 | 选择备份开始执行的时间。时间精确到秒。          |
| 备份执行间隔 | 选择增量备份的频率。时间单位:小时、天、<br>周。   |
| 备份保留时间 | 选择保留该备份的时间。时间单位:天、周、<br>月、年。 |

| 参数       | 说明                                                                                                    |
|----------|----------------------------------------------------------------------------------------------------|
| 是否使用流量控制 | 流量控制可以帮助您在业务高峰期,控制备份<br>文件目录的流量,以免影响正常业务。                                                                |
|          | <ul> <li>说明:</li> <li>如果选择使用,您需要根据业务情况,选择</li> <li>限流时间段,输入限流时间段内备份可使用</li> <li>的最大流量,然后单击添加。</li> </ul> |

备份计划创建完成后,您可以在备份计划和任务页签中查看已创建的备份计划。此时,将按照设定的备份计划进行NAS备份,您还可以选择立即执行备份计划。

| ECS文件备                                         | 份当前仓库全部   | 6库 ~         |          |             | 添加印                                 | ECS实例 批量操                               | 作 🗸 刷新                                     |
|------------------------------------------------|-----------|--------------|----------|-------------|-------------------------------------|-----------------------------------------|--------------------------------------------|
| SecS实例                                         | 🛗 备份计划和任务 | ♠ 恢复任务       |          |             |                                     |                                         |                                            |
| 计划名称/ID                                        | ECS       | 名称/ID        | 备份路径     | 备份速度        | 执行计划                                | 状态                                      | 操作                                         |
| plan-20190702-152229<br>j-000e4h14xkwmc6rqzl2  | s         | 58vm         | /mnt     | 0 B/s       | 开始: 2019-07-02 15:22:30<br>间隔: 1 天  | ● 等待执行<br>100%                          | · 董君   :                                   |
| plan-20190630-154929<br>j-0007sw4xhljg0s4ko320 |           | <u>луубр</u> | C:1      | 76.92 MB/s  | 开始: 2019-06-30 15:50:00<br>间隔: 1 天  | ● 部分完成 ⑦<br>┃                      100% | <ul> <li>✓ 立即执行</li> <li>⑧ 取消执行</li> </ul> |
| plan-20190629-180121<br>j-000asehyvk3rhsie167a |           | 1mnl         | /data/cc | 4.66 GB/s   | 开始: 2019-06-29 18:00:00<br>间隔: 1 小时 | ● 等待执行<br>100%                          | <ul> <li>● 继续</li> <li>● 暂停</li> </ul>     |
| plan-20190629-144059<br>j-0009kqnvxnl8b1bx8gva |           | 1600xols     | I.       | 461.27 MB/s | 开始: 2019-06-29 14:40:59<br>间隔: 1 天  | ● 等待执行<br>100%                          |                                            |

#### 随后,您可以在备份计划和任务页签中查看该备份任务的进度。

| C ECS   | ☆ ECS实例 描 备份计划和 |          | 和任务        | ③恢复任务                         |                  |                  |
|---------|-----------------|----------|------------|-------------------------------|------------------|------------------|
| 计划名称/ID | ECS名称           | /ID 备份路径 | 备份速度       | 执行计划                          | 状态               | 操作               |
| plan-   |                 | /mnt     | 11.29 MB/s | 开始: 2019-04-03 17:<br>间隔: 1 天 | 53:05 ● 执行中 41.0 | 2% 查看   <b>:</b> |

### 2.1.4 恢复NAS文件

您可以将备份的NAS文件恢复到原ECS实例中,也可以根据需要,将同仓库中其他ECS实例或本地 备份客户端备份的NAS文件恢复到该ECS实例。

#### 操作步骤

- 1. 登录混合云备份管理控制台。
- 2. 在左侧导航栏,选择ECS备份 > ECS文件备份。
- 3. 在ECS文件备份页面,选择ECS实例页签。
- 4. 找到目标ECS实例,在其右侧的操作列表,单击恢复。

- 5. 在弹出的新建恢复任务窗口, 根据需要选择恢复数据来源。
  - ・从本机ECS恢复

如果您需要恢复此ECS实例中的备份文件,选择此项,然后按照以下步骤进行操作。

- a. 单击下一步。
- b. 选择备份快照(备份版本),单击下一步。
- c. 输入恢复路径,选择需要恢复的文件,然后单击创建。

・ 从其他ECS恢复

如果您需要将同仓库中其他ECS上传的文件恢复到此ECS实例,选择此项,然后按照以下步骤进行操作。

a. 选择想要恢复的文件所在的ECS实例,单击下一步。

- b. 选择备份快照(备份版本),单击下一步。
- c. 输入恢复路径, 选择需要恢复的文件, 然后单击创建。

・从本地客户端恢复

如果您需要将通过本地数据中心备份客户端上传的文件恢复到此ECS实例,选择此项,然后 按照以下步骤进行操作。

- a. 选择想要恢复的文件所在本地客户端, 单击下一步。
- b. 选择备份快照(备份版本),单击下一步。
- c. 输入恢复路径, 选择需要恢复的文件, 然后单击创建。

#### ॑ 说明:

在ECS文件备份页面,单击恢复任务页签,可以查看恢复进度。

### 2.2 使用ECS文件备份形式备份SMB NAS文件

### 2.2.1 概述

您可以使用混合云备份服务的ECS备份客户端来保护阿里云SMB NAS当中的数据文件,并可以在 文件丢失或受损时及时恢复文件。

以ECS文件备份形式备份SMB NAS包含如下内容:

- #unique\_19
- #unique\_20
- 恢复NAS文件

### 2.2.2 准备工作

您可以使用混合云备份服务(HBR)来备份SMB NAS数据,并在需要时恢复。备份前您需要做以 下准备工作。

步骤1: 授权角色

使用混合云备份服务来备份ECS文件时,需要您同意授权两个角色:AliyunHBRDefaultRole、 AliyunECSAccessingHBRRole。具体步骤如下:

- 1. 登录混合云备份管理控制台。
- 2. 选择ECS备份 > ECS文件备份。
- 3. 页面会依次弹出授权对话框,根据提示授权这两个角色。

| ① 阿里云备份服务(HBR)授                              | 权提示    |        |
|----------------------------------------------|--------|--------|
| 阿里云备份服务(HBR)请求获取访问您云资源的机<br>过备份服务安装ECS备份客户端。 | 又限,授权之 | Z后您可以通 |
|                                              | 返回     | 去授权    |

#### 步骤2:安装云助手

ECS备份客户端需要和阿里云云助手配合使用。2017年12月01日之后创建的ECS实例,默认预装 了云助手客户端。如果需要备份2017年12月01日之前购买的ECS实例,需要您自行安装云助手客 户端。

步骤3:添加挂载点

在文件存储NAS控制台为已创建的SMB NAS文件系统添加VPC类型挂载点。详情请参 考#unique\_13/unique\_13\_Connect\_42\_section\_6xi\_a3u\_zkq。

添加完成后,单击该文件系统右侧对应的管理查看挂载点路径。

| 挂载点         |      |                      |                           | 如何挂载文件系                    | 系统  添加 | 挂载点                     | ^              |
|-------------|------|----------------------|---------------------------|----------------------------|--------|-------------------------|----------------|
| 挂载点类<br>型 ♦ | VPC  | 交换机◆                 | 挂载地址                      | 权限组                        | 状态♦    | 1                       | 操作             |
| 专有网络<br>♣   | vpc- | vsw-<br>bp1hwydrq5n6 | hangzhou.nas.aliyuncs.com | VPC默认<br>权限组<br>(全部允<br>许) | 可用     | 修改权限<br>  激活<br>禁用<br>删 | !组<br>;  <br>] |

#### 步骤4: 创建ECS实例

请参考#unique\_14在NAS挂载点的同一VPC中创建ECS实例。

#### ! 注意:

推荐使用Windows 2012版本创建ECS实例。Windows 2016由于操作系统权限限制,需要 以administrator权限运行阿里云混合云备份服务。

| □ 实例ID/名称        | 标签                    | 监控 | 可用<br>区        | IP地址                                                                                                    | 状态                                 | 网络<br>类型<br>▼ | 配置                                                      | 付费方式 👻                       | 操作                         |
|------------------|-----------------------|----|----------------|----------------------------------------------------------------------------------------------------|------------------------------------|---------------|---------------------------------------------------------|------------------------------|----------------------------|
| smb-nas-test-201 | ● <mark>♥</mark><br># | ¥  | 杭州<br>可用<br>区G | n in the second second se | <ul> <li>●运</li> <li>行中</li> </ul> | 专有<br>网络      | 4 vCPU 16 GiB<br>(I/O优化)<br>ecs.g5.xlarge<br>5Mbps (峰值) | 按量<br>2019年4月3<br>日 13:44 创建 | 管理   远程连接<br>更改实例规格   更多 ▼ |

### 2.2.3 备份NAS文件

您可以使用混合云备份服务(HBR)备份ECS实例中的NAS文件,并可以在文件丢失或受损时进行恢复。本文为您介绍如何备份ECS实例中的NAS文件。

前提条件

您已经完成了#unique\_8。

步骤1: 创建ECS文件备份客户端

请按照如下步骤创建ECS文件备份客户端:

- 1. 登录混合云备份管理控制台。
- 2. 在左侧导航栏,选择ECS备份 > ECS文件备份。
- 3. 在页面上方选择需要备份的ECS实例所在的地域。
- 4. 在ECS文件备份页面,单击添加ECS示例。
- 5. 在添加ECS实例页面,选择已有的备份仓库或单击新建仓库,然后选择#unique\_19中创建的ECS实例。
- 6. 单击创建。

几分钟后即可看到ECS实例页签下显示ECS实例已激活。

| ECS文件备                            | 份 当前仓库 全部仓库 | ~                                               |                       |                                                          | 添加ECS实例 批          | 量操作 🗸 🔊 刷新 |
|-----------------------------------|-------------|-------------------------------------------------|-----------------------|----------------------------------------------------------|--------------------|------------|
| Sec S实例                           | 窗 备份计划和任务   | 任务                                              |                       | 私有IP(VPC) V                                              | 指定IP,多个用英文逗号()》    | 研 Q 捜索     |
| ECS名称/ID                          | IP 地址       | 仓库名称/ID                                         | 客户满类型                 | 备份数统计                                                    | 状态                 | 操作         |
| EGG (GGZGG<br>HQQTQIQIQIQIS7Wi29w | ۵)          | vovili kostofo 0702<br>V-occopor vovo 8thldk87n | 专有网络 (VPC)<br>Ver 190 | <ul> <li>执行中: 0</li> <li>完成: 0</li> <li>失败: 0</li> </ul> | ● 已激活<br>(备份计划: 0) | 备份 恢复 :    |

#### 步骤2: 创建备份计划

创建ECS文件备份客户端后,按照如下步骤创建备份计划:

1. 在已添加的ECS实例右侧,单击操作栏下的备份。

| ECS文件备                                   | 当前仓库 全部仓库        | ~                                                                       |                                   |                                                          | 添加ECS实例            | 批量操作 > 刷新 |
|------------------------------------------|------------------|-------------------------------------------------------------------------|-----------------------------------|----------------------------------------------------------|--------------------|-----------|
| ♥ ECS实例                                  | □ 备份计划和任务 ○ 恢复任务 |                                                                         |                                   | 私有IP(VPC) V                                              | 指定IP,多个用英文逗号       | C)隔开 Q 捜索 |
| ECS名称/ID                                 | IP 地址            | 仓库名称/ID                                                                 | 客户演类型                             | 备份数统计                                                    | 状态                 | 攝作        |
| COR (million200<br>Hop-toipijongis/wiz9w |                  | Vou <sup>de t</sup> ootofo <sup>0,7</sup> 02<br>Vouusegue vuu Sthidk87n | 专有网络 (VPC)<br>Ver 190<br>r7ec4xe6 | <ul> <li>执行中: 0</li> <li>完成: 0</li> <li>失败: 0</li> </ul> | ● 已激活<br>(备份计划: 0) | 备份恢复      |

2. 在创建备份计划页面,按照以下说明配置参数,然后单击创建。

### (!) 注意:

NAS不支持使用VSS(Volume Shadow(Copy)Service)。

各项参数说明如下:

| 参数     | 说明                           |
|--------|------------------------------|
| 备份计划名称 | 为该备份计划命名。可不填,默认名字随机分<br>配。   |
| 备份路径   | 填写NAS挂载点路径。                  |
| 备份起始时间 | 选择备份开始执行的时间。时间精确到秒。          |
| 备份执行间隔 | 选择增量备份的频率。时间单位:小时、天、<br>周。   |
| 备份保留时间 | 选择保留该备份的时间。时间单位:天、周、<br>月、年。 |

| 参数       | 说明                                                                                                    |
|----------|----------------------------------------------------------------------------------------------------|
| 是否使用流量控制 | 流量控制可以帮助您在业务高峰期,控制备份<br>文件目录的流量,以免影响正常业务。                                                                |
|          | <ul> <li>说明:</li> <li>如果选择使用,您需要根据业务情况,选择</li> <li>限流时间段,输入限流时间段内备份可使用</li> <li>的最大流量,然后单击添加。</li> </ul> |

创建备份计划完成后,您可以在备份计划和任务页签中查看已创建的备份计划。此时,将按照设 定的备份计划进行NAS备份,您还可以选择立即执行备份计划。

| ECS文件备份                                         | 当前仓库 全部仓库 〜                   |                                                             |             | 添加图                                 | ECS实例 批量操                                | 作~  刷新                             |
|-------------------------------------------------|-------------------------------|-------------------------------------------------------------|-------------|-------------------------------------|------------------------------------------|------------------------------------|
| ♥ ECS实例 量 备                                     | 的 恢复任务                        |                                                             |             |                                     |                                          |                                    |
| 计划名称/ID                                         | ECS名称/ID                      | 备份路径                                                        | 备份速度        | 执行计划                                | 状态                                       | 摄作                                 |
| 2<br>1 0000-411 -4AR(41111)001) <sup>5</sup> 5X | Eng (= 1100202<br>julie wizew | \\0815e4af2a-qku12.cn-<br>hangzhou.nas.aliyuncs.com\myshare | 0 B/s       | 开始: 2019-07-03 11:24:03<br>间隔: 1 天  | <ul> <li>等待执行</li> <li>0%</li> </ul>     | 查看   :                             |
| plan 20100702 152229                            | 1963ym                        | Jmnt                                                        | 0 B/s       | 开始: 2019-07-02 15:22:30<br>间隔: 1 天  | ● 等待执行<br>100%                           | ◎ 立即执行                             |
| 320                                             |                               | C:1                                                         | 851.98 MB/s | 开始: 2019-06-30 15:50:00<br>间隔: 1 天  | <ul> <li>部分完成 ⑦</li> <li>100%</li> </ul> | <ul> <li>連续</li> <li>暫停</li> </ul> |
| 180121                                          | bistimi                       | /data/cc                                                    | 4.66 GB/s   | 开始: 2019-06-29 18:00:00<br>间隔: 1 小时 | ● 等待执行<br>100%                           | 后 编辑<br>① 删除                       |

#### 随后,您可以在备份计划和任务页签中查看该备份任务的进度。

| 计划名称/ID                           | ECS名称/ID                            | 备份路径                                                                    | 备份速度        | 执行计划                               | 状态             | 操作     |
|-----------------------------------|-------------------------------------|-------------------------------------------------------------------------|-------------|------------------------------------|----------------|--------|
| plan-<br>03-<br>elvyig<br>uv7pwde | 3-<br>2<br><u>n8hx</u><br>5yio48ypg | \\0394a4903<br>c-yqm94.cn-<br>hangzhou.na<br>s.aliyuncs.co<br>m\myshare | 175.74 MB/s | 开始: 2019-04-03 15:05:08<br>间隔: 1 天 | ● 执行中<br>64.2% | 查看   : |

### 2.2.4 恢复NAS文件

您可以将备份的NAS文件恢复到原ECS实例中,也可以根据需要,将同仓库中其他ECS实例或本地 备份客户端备份的NAS文件恢复到该ECS实例。

操作步骤

- 1. 登录混合云备份管理控制台。
- 2. 在左侧导航栏,选择ECS备份 > ECS文件备份。
- 3. 在ECS文件备份页面,选择ECS实例页签。
- 4. 找到目标ECS实例,在其右侧的操作列表,单击恢复。

- 5. 在弹出的新建恢复任务窗口, 根据需要选择恢复数据来源。
  - ・从本机ECS恢复

如果您需要恢复此ECS实例中的备份文件,选择此项,然后按照以下步骤进行操作。

- a. 单击下一步。
- b. 选择备份快照(备份版本),单击下一步。
- c. 输入恢复路径, 选择需要恢复的文件, 然后单击创建。

・ 从其他ECS恢复

如果您需要将同仓库中其他ECS上传的文件恢复到此ECS实例,选择此项,然后按照以下步骤进行操作。

a. 选择想要恢复的文件所在的ECS实例,单击下一步。

- b. 选择备份快照(备份版本),单击下一步。
- c. 输入恢复路径, 选择需要恢复的文件, 然后单击创建。

・从本地客户端恢复

如果您需要将通过本地数据中心备份客户端上传的文件恢复到此ECS实例,选择此项,然后 按照以下步骤进行操作。

- a. 选择想要恢复的文件所在本地客户端, 单击下一步。
- b. 选择备份快照(备份版本),单击下一步。
- c. 输入恢复路径, 选择需要恢复的文件, 然后单击创建。

▋ 说明:

在ECS文件备份页面,单击恢复任务页签,可以查看恢复进度。

### 2.3 本地备份NFS NAS文件

#### 2.3.1 概述

您可以使用本地文件备份客户端来备份本地数据中心的NFS NAS文件,并可以在文件丢失或受损时恢复文件。

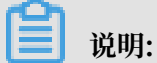

本地备份NFS NAS文件仅适用于不支持ECS备份方式的地域。对于已经支持ECS备份方式的地域,建议使用ECS文件备份形式备份NFS NAS。

本地备份NFS NAS包含以下内容:

- #unique\_25
- **#unique\_26**
- #unique\_27

### 2.3.2 准备工作

您可以使用混合云备份服务(HBR)备份本地数据中心的NFS NAS文件,并在需要时恢复。备份 前您需要做以下准备工作。

🗾 说明:

- ·如果您需要备份ECS中的NFS NAS文件,参见#unique\_9。
- ·使用混合云备份客户端时,为达到最佳备份速度,建议运行备份客户端的机器使用双核及以上 64位CPU,并配备8GB以上的可用内存。
- ·系统能够备份的数据规模取决于内存资源。在4GB可用系统内存的情况下可备份的最大文件数 量为100万个、总数据量为8TB。

(推荐)使用子账号AK

RAM是阿里云提供的用户身份管理与资源访问控制服务。RAM允许在一个云账号(主账号)下创 建并管理多个子账号,并允许给单个子账号分配不同的授权策略,从而实现不同子账号拥有不同的 云资源访问权限。

激活备份客户端需要AK信息,由于主账号AK泄露会威胁您所有资源的安全,强烈建议您使用子账 号AK进行操作。备份前确保您已经#unique\_29,并#unique\_30。

步骤1:添加挂载点

在文件存储NAS控制台为已创建的NFS NAS文件系统添加挂载点。详情请参考#unique\_13/ unique\_13\_Connect\_42\_section\_6xi\_a3u\_zkq。

添加完成后,单击该文件系统右侧对应的管理查看挂载点路径。

| 存储包         |           |        | V3 Mount:                                                  |                            |        |                | ^                  |
|-------------|-----------|--------|------------------------------------------------------------|----------------------------|--------|----------------|--------------------|
| 存储包ID       | : 点击购买存储包 | 存储包容量: | sudo mount -t nfs -o<br>vers=3,nolock,proto=tcp,noresvport | 有                          | 效期至:   |                |                    |
|             |           |        | 03b1e4a369-ijk41.cn-                                       |                            |        |                |                    |
| 挂载点         |           |        | v4 Mount:<br>sudo mount -t nfs -o vers=4.0 noresvport      | 如何                         | 挂载文件系统 | 添加挂载点          | ^                  |
| 挂载点类<br>型 ♦ | VPC       | 交换机◆   | 03b1e4a369-ijk41.cn-<br>hangzhou.nas.aliyuncs.com://mnt    | 权限组                        | 状态◆    |                | 操作                 |
| 专有网络<br>❹   |           |        | 03b1e4a369-ijk41.cn-<br>hangzhou.nas.aliyuncs.com          | VPC默认<br>权限组<br>(全部允<br>许) | 可用     | 修改权和<br>激活   考 | 見组  <br>≹用  <br>删除 |

#### 步骤2: 挂载NFS NAS文件系统

请按照如下步骤挂载NFS NAS文件系统:

- 本示例中使用的是CentOS 操作系统,请运行命令sudo yum install nfs-utils 安装NFS客户端。有关如何在Linux操作系统中安装NFS客户端,请参见#unique\_15/ unique\_15\_Connect\_42\_section\_kvj\_d02\_szj。
- 2. 安装NFS客户端后,您需要挂载NFS NAS文件系统。详细请参见#unique\_15/ unique\_15\_Connect\_42\_section\_spc\_nlh\_cfb。

步骤3:添加客户端

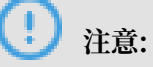

- ·安装客户端的机器必须拥有公网访问方式,ECS当中可以采用EIP或NAT的公网访问。
- · 公网访问只发送较少的控制命令, 流量费用几乎可以忽略不计。

文件客户端可以帮助您进行备份和恢复任务,您需要将文件客户端下载到本地数据中心。您可以在 混合云备份管理控制台下载文件客户端。具体操作步骤如下:

1. 登录混合云备份管理控制台。

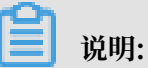

若服务器或虚拟机使用的是未安装图形化界面的Linux系统,需要在有图形化界面的机器(中转机)上登录阿里云混合云备份管理控制台。

2. 在混合云备份管理控制台上方,选择希望存放备份数据的地域。

📕 说明:

- ·如要使用专有网络,为保证备份速度,选择的地域和需要备份的数据所在的专有网络地域必须一致。
- ·如考虑备份性能,选择离需要备份的数据近的地域。
- ·如考虑容灾场景,选择离需要备份的数据远的地域。
- 3. 在左侧导航栏,选择本地备份 > 文件客户端。
- 4. 在页面右上角,单击添加客户端。

### 5. 在添加客户端页面,按照如下说明配置各项参数。

| 新建客户端       | 激活                     | 客户端        |
|-------------|------------------------|------------|
| 备份仓库名称 *    | vault-testcfp0702      | 8thldk87n∨ |
| 客户端来源       | 新建客户端选择已激活客户端          | 新建它。       |
| 客户端名称 *     | client-20190703-140357 | 22/64      |
| 软件平台        | Linux 32-bit           | ~          |
| 网络类型        | 专有网络 (VPC)             | ~          |
| ? 成功创建客户端之后 | ,请下载并安装客户端到您要备份的电脑上,务  | 然后点击下一步。   |
| 下载客户端       | 只 下载客户端                |            |
|             |                        |            |

| 参数     | 说明                                                                                               |
|--------|--------------------------------------------------------------------------------------------------|
| 备份仓库名称 | 备份仓库是混合云备份服务的云上存储仓库,用于保存备份的数据。<br>多个客户端可以备份到同一个仓库。                                               |
|        | ・如您之前已经创建过备份仓库                                                                                   |
|        | 在下拉列表中选择希望使用的仓库即可。                                                                               |
|        | ・如您之前没有创建过备份仓库                                                                                   |
|        | 单击新建仓库。然后输入仓库名称和描述即可创建一个新仓库。仓                                                                    |
|        | 库名称不得超过64个字节。                                                                                    |
| 客户端名称  | 为此客户端命名。名称不得超过64个字节。                                                                             |
| 软件平台   | 选择需要备份的机器使用的系统:                                                                                  |
|        | • Linux 32-bit                                                                                   |
|        | • Linux 64-bit                                                                                   |
| 网络类型   | <ul> <li>公网:无法使用专有网络的场景下选择此项。</li> <li>专有网络:需要备份的机器使用阿里云专有网络(VPC),且和备份仓库在同一个地域时,选择此项。</li> </ul> |

6. 单击创建, 然后下载客户端。

| ))/ HH                                         |
|------------------------------------------------|
| コロ目に                                           |
| <i>1</i> ,1,1,1,1,1,1,1,1,1,1,1,1,1,1,1,1,1,1, |

客户端安装包用于连接阿里云备份服务,您也可以返回客户端列表,在任意时间选择下载。

步骤4:安装及激活客户端

文件客户端下载好后,需要安装及激活该客户端。具体操作步骤如下:

1. 执行命令tar -xzvf hbr-install-xxx-linux-amd64.tar.gz将下载的客户端安装包直 接解压到特定目录,运行./setup开启混合云备份服务。

📔 说明:

运行的日志和执行文件都会在该目录下,确保该目录下有可用的空间。

2. 客户端安装成功后,需要激活客户端。返回混合云备份控制台,在添加客户端页面,单击下一

| 步, | 然后按照以 | 下说明填写激活客户 | 户端的所需参数。 |
|----|-------|-----------|----------|
|    |       |           |          |

|                          | ava avid                                                    |
|--------------------------|-------------------------------------------------------------|
| ຊ/™ymjiFUB4I ({) ★       | 249:8011)<br>清填写备份客户端可被您当前操作的计算机访问到的IP地址,可<br>以是内网或外网地址,例如: |
| AccessKey Id *           | LTAIr0IzM0aN0mQI                                            |
| AccessKey Secret *       |                                                             |
| 削建客户端登录密码 ⑦ ∗            |                                                             |
| 制、密码 *                   |                                                             |
| 激活客户端之前,请确<br>作菜单完成客户端下载 | 保您已经下载并安装客户端。您也可以返回客户端列表页面,在操<br>和激活。 [下载客户满]               |
|                          |                                                             |

| 参数               | 说明                                                                                                    |
|------------------|----------------------------------------------------------------------------------------------------|
| 客户端IP地址          | 文件客户端可被您当前操作的计算机访问到的的IP地<br>址,可以是内网或外网的地址,例如127.0.0.1(默<br>认),12.34.56.78:8011,http://87.65.43.21:8443。 |
|                  | 道 说明:<br>当前浏览器必须能够连接到此IP地址。                                                                             |
| AccessKey Id     | 在开通HBR服务的阿里云账户中下载AccessKey ID和AccessKey<br>Secret。详情请参见#unique_31。                                      |
| AccessKey Secret | 在开通HBR服务的阿里云账户中下载AccessKey ID和AccessKey<br>Secret。详情请参见#unique_31。                                      |
| 创建客户端登录密码        | 设置客户端登录密码。登录密码至少为6位。                                                                                    |
| 确认密码             | 输入上述设置的客户端登录密码进行确认。                                                                                     |

3. 单击激活客户端,浏览器会自动弹出文件客户端操作页面。您可以在文件客户端进行备份。

|  | 说明: |
|--|-----|
|--|-----|

如果文件客户端激活失败,您可以重新激活该客户端。

### 2.3.3 备份NAS文件

您可以通过混合云文件备份客户端来备份本地数据中心的NFS NAS文件。混合云备份提供立即备份 和计划备份两种备份方式。您可以根据业务情况进行选择。

立即备份

如果您没有定期备份计划,只进行全量备份,按照以下步骤操作:

- 1. 登录混合云文件备份客户端。
- 2. 在混合云文件备份客户端界面,选择创建备份。
- 3. 在创建备份界面,选择基本设置,然后按照以下说明进行配置:
  - · 源地址:填写NAS挂载点路径。
  - · 备份执行计划: 选择立即备份。

🕛 注意:

NAS不支持使用VSS(Volume Shadow(Copy)Service)。

 (可选)单击流量控制。选择限流时间段,输入最大流量,然后单击添加,设置在限流时间段内 备份可使用的最大流量。

### 🗾 说明:

- ・限流时间段单位精确到小时,并且可以根据需要添加多个限流时间段。
- ·如需要修改某个时间段,可在页面下方选择该时间段,单击删除,再重新设置限流时间段。
- ・最大流量不可小于1 MB/s。
- 5. 单击提交开始备份。

### ▋ 说明:

开始备份后,在备份任务列表页面,您可以:

- ・查看备份进度。
- · 在操作栏, 取消或重试备份任务。
- ·如备份文件部分失败,在备份任务列表中找到部分文件备份失败的任务。在错误数栏,单 击下载错误报告。

#### 计划备份

如果您有定期备份计划,请按照以下操作创建备份策略,自定义首次备份时间以及备份频率。

1. 登录混合云文件客户端: 登录浏览器, 访问http://localhost:8011, 输入登录密码。

蕢 说明:

- ・如果是通过中转机来进行备份操作,需要把localhost换成需要备份的服务器或虚拟机的IP地址。
- · 文件客户端的登录端口号默认为8011,如需目标服务器或虚拟机上的8011端口已经被其他 程序占用,您可以指定备份客户端的登录端口号。
- 2. 在左侧导航栏,选择策略。
- 3. 在策略管理页面,单击创建策略。
- 4. 在创建策略页面,输入策略名称,根据以下说明设置各项参数。

| 参数   | 说明                                        |
|------|-------------------------------------------|
| 策略名称 | 输入该策略的名称。                                 |
| 备份间隔 | 単位:<br>・ 小时(1-23)<br>・ 天(1-6)<br>・ 周(1-4) |
| 备份时间 | 首次备份时间。首次备份为全量备份。                         |
| 保留时间 | ・ 単位:天、月、年。<br>・ 最大保留时间:3650天(10年)。       |

5. 单击提交。

制定计划备份策略后,请按照如下步骤进行计划备份。

- a. 登录混合云备份客户端。
- b. 在左侧导航栏,选择备份。
- c. 在页面右上角, 单击创建备份。
- d. 在创建备份页面,选择基本设置。在本地备份NFS NAS文件时:
  - ·源地址:填写NAS挂载点路径。
  - 备份执行计划:选择计划备份。
  - 备份策略:选择已创建的备份策略。

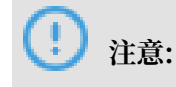

NAS不支持使用VSS(Volume Shadow(Copy)Service)。

e. (可选)单击流量控制。选择限流时间段,输入最大流量,然后单击添加,设置在限流时间 段内备份可使用的最大流量。

📕 说明:

- · 限流时间段单位精确到小时,并且可以根据需要添加多个限流时间段。
- 如需要修改某个时间段,可在页面下方选择该时间段,单击删除,再重新设置限流时间段。
- ・最大流量不可小于1 MB/s。
- f. 单击提交开始备份。

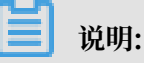

开始备份后,在备份任务列表页面,您可以:

- ・查看备份进度。
- · 在操作栏, 取消或重试备份任务。
- · 在操作栏,删除备份任务。删除备份任务后,不会再按照相应的备份策略继续备份。已完成的备份会为您保留,并且可以恢复。
- ·如备份文件部分失败,在备份任务列表中找到部分文件备份失败的任务。在错误数一 栏,单击下载错误报告。

### 2.3.4 恢复NAS文件

您可以将备份的NAS文件恢复到原服务器或虚拟机器中。您也可以根据需要,将同仓库中其他客户 端备份的文件恢复到该服务器或虚拟机器中。

从本客户端恢复

请参照以下步骤从本客户端恢复NAS文件:

- 1. 登录混合云文件备份客户端。
- 2. 在左侧导航栏中,单击恢复,进入数据恢复页面。
- 3. 在已备份列表中页面,找到需要还原的文件,然后单击恢复。
- 在数据恢复对话框中,按照下表中的说明配置参数,然后勾选需要恢复的文件数据,单击提交开 始恢复。

| 参数    | 说明            |
|-------|---------------|
| 目标文件夹 | 将备份文件还原至该文件夹。 |

| 参数   | 说明                                                                                                    |
|------|----------------------------------------------------------------------------------------------------|
| 恢复规则 | <ul> <li>包含下列文件: 仅将勾选的目录和文件还原<br/>到目标文件夹。</li> <li>排除下列文件: 排除勾选的目录和文件, 还<br/>原剩下的目录和文件到目标文件夹。</li> </ul> |

#### 从其他客户端恢复

请参照以下步骤从其他客户端恢复NAS文件:

- 1. 登录混合云文件备份客户端。
- 2. 在左侧导航栏中,单击恢复,进入数据恢复页面。
- 3. 在页面右上角,单击从其他客户端恢复。
- 4. 在数据恢复对话框中,选择需要恢复的文件所在的客户端,单击下一步。
- 5. 选择需要恢复的备份文件版本,单击下一步。
- 在弹出的对话框中,按照下表中的说明配置参数,然后勾选需要恢复的文件数据,单击提交开始 恢复。

| 参数    | 说明                                                                                                    |
|-------|----------------------------------------------------------------------------------------------------|
| 目标文件夹 | 将备份文件还原至该文件夹。                                                                                            |
| 恢复规则  | <ul> <li>包含下列文件: 仅将勾选的目录和文件还原<br/>到目标文件夹。</li> <li>排除下列文件: 排除勾选的目录和文件, 还<br/>原剩下的目录和文件到目标文件夹。</li> </ul> |

### 2.4 本地备份SMB NAS文件

### 2.4.1 概述

您可以使用本地文件备份客户端来备份本地数据中心的SMB NAS文件,并可以在文件丢失或受损 时恢复文件。

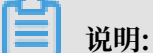

本地备份SMB NAS文件仅适用于不支持ECS备份方式的地域。对于已经支持ECS备份方式的地域,建议使用ECS文件备份形式备份SMB NAS文件。

本地备份SMB NAS包含以下内容:

• **#unique\_38** 

- **#unique\_39**
- **#unique\_27**

### 2.4.2 准备工作

您可以使用混合云备份服务(HBR)备份本地数据中心的SMB NAS文件,并在需要时恢复。备份 前您需要做以下准备工作。

▋ 说明:

- ·如果您需要备份ECS中的SMB NAS文件,参见#unique\_20。
- ·使用混合云备份客户端时,为达到最佳备份速度,建议运行备份客户端的机器使用双核及以上 64位CPU,并配备8GB以上的可用内存。
- ·系统能够备份的数据规模取决于内存资源。在4GB可用系统内存的情况下可备份的最大文件数 量为100万个、总数据量为8TB。

(推荐)使用子账号AK

RAM是阿里云提供的用户身份管理与资源访问控制服务。RAM允许在一个云账号(主账号)下创 建并管理多个子账号,并允许给单个子账号分配不同的授权策略,从而实现不同子账号拥有不同的 云资源访问权限。

激活备份客户端需要AK信息,由于主账号AK泄露会威胁您所有资源的安全,强烈建议您使用子账 号AK进行操作。备份前确保您已经#unique\_29,并#unique\_30。

步骤1:添加挂载点

在文件存储NAS控制台为已创建的SMB NAS文件系统添加挂载点。详情请参考#unique\_41/ unique\_41\_Connect\_42\_section\_6xi\_a3u\_zkq。

添加完成后,单击该文件系统右侧对应的管理查看挂载点路径。

| 挂载点              |      |                      |                           | 如何挂载文件系                    | 系统  添加技 | 主载点へ                          |
|------------------|------|----------------------|---------------------------|----------------------------|---------|-------------------------------|
| 挂载点类<br>型 ♦      | VPC  | 交换机◆                 | 挂载地址                      | 权限组                        | 状态♦     | 操作                            |
| 专有网络<br><b>会</b> | vpc- | vsw-<br>bp1hwydrq5n6 | hangzhou.nas.aliyuncs.com | VPC默认<br>权限组<br>(全部允<br>许) | 可用      | 修改权限组<br>  激活  <br>禁用  <br>删除 |

#### 步骤2:添加客户端

文件客户端可以帮助您进行备份和恢复任务,您需要将文件客户端下载到本地数据中心。您可以在 混合云备份管理控制台下载文件客户端。具体操作步骤如下:

### 1. 登录混合云备份管理控制台。

▋ 说明:

若服务器或虚拟机使用的是未安装图形化界面的Linux系统,需要在有图形化界面的机器(中转机)上登录阿里云混合云备份管理控制台。

2. 在混合云备份管理控制台上方,选择希望存放备份数据的地域。

📕 说明:

- ·如要使用专有网络,为保证备份速度,选择的地域和需要备份的数据所在的专有网络地域必须一致。
- ·如考虑备份性能,选择离需要备份的数据近的地域。
- ·如考虑容灾场景,选择离需要备份的数据远的地域。
- 3. 在左侧导航栏,选择本地备份 > 文件客户端。
- 4. 在页面右上角,单击添加客户端。

### 5. 在添加客户端页面, 配置各项参数。

| 新建香       | 沪端 激活客                  | 沪端              |
|-----------|-------------------------|-----------------|
| 备份仓库名称 *  | vault-testcfp0702       | 8thidk87n 🗸     |
| 客户端来源     | 新建客户端选择已激活客户端           | 新建仓师            |
| 客户端名称 *   | client-20190703-170541  | 22/64           |
| 软件平台      | Windows 64-bit          | ~               |
| 网络类型      | 专有网络 (VPC)              | $\sim$          |
| ? 成功创建客户端 | 之后,请下载并安装客户端到您要备份的电脑上,然 | <i>沾点</i> 击下一步。 |
| 下载客户端     | 🖵 下载客户端                 |                 |
|           |                         |                 |

各参数说明如下:

| 参数     | 说明                                                                                                   |
|--------|----------------------------------------------------------------------------------------------------|
| 备份仓库名称 | 备份仓库是混合云备份服务的云上存储仓库,用于保存备份的数据。<br>多个客户端可以备份到同一个仓库。                                                   |
|        | ・如您之前已经创建过备份仓库                                                                                       |
|        | 在下拉列表中选择希望使用的仓库即可。                                                                                   |
|        | ・ 如您之前没有创建过备份仓库                                                                                      |
|        | 单击新建仓库。然后输入仓库名称和描述即可创建一个新仓库。仓                                                                        |
|        | 库名称不得超过64个字节。                                                                                        |
| 客户端名称  | 为此客户端命名。名称不得超过64个字节。                                                                                 |
| 软件平台   | 选择需要备份的机器使用的系统:                                                                                      |
|        | • Windows 32-bit                                                                                     |
|        | · Windows 64-bit                                                                                     |
| 网络类型   | <ul> <li>・ 公网:无法使用专有网络的场景下选择此项。</li> <li>・ 专有网络:需要备份的机器使用阿里云专有网络(VPC),且和备份仓库在同一个地域时,选择此项。</li> </ul> |

6. 单击创建, 然后下载客户端。

客户端安装包用于连接阿里云备份服务,您也可以返回客户端列表,在任意时间选择下载。

步骤3:安装及激活客户端

<u>!</u>注意:

- ·安装客户端的机器必须拥有公网访问方式,ECS当中可以采用EIP或NAT的公网访问。
- · 公网访问只发送较少的控制命令, 流量费用几乎可以忽略不计。

文件客户端下载好后,需要安装及激活该客户端。具体操作步骤如下:

1. 运行安装包,选择安装的目录,根据提示完成整个安装。

| 表问号 - Aliyun Hybrid Backup Service   |                       |
|--------------------------------------|-----------------------|
| 将Aliyun Hybrid Backup Service安装到何    | 处?                    |
| 安装向导将把Aliyun Hybrid Backu            | p Service安装到以下文件夹中.   |
| 点击"下一步"继续。如果您要选择不同的文件                | 牛夹,请点击"浏览"。           |
| C:\Program Files (x86)\Aliyun Hybrid | Backup Service 浏览(R)… |
| 必须至少有33.9米字节(MB)的闲言磁盘空间。             |                       |
| NUT HOU NUT & CAPA BUILDER           |                       |
|                                      | 下一步(N) > 取消           |
|                                      |                       |

运行的日志和执行文件都会在该目录下,确保该目录下有可用的空间。

2. 客户端安装成功后,需要激活客户端。返回混合云备份控制台,在添加客户端页面,单击下一

| 步,  | 然后按照以 | 下说明填写激活客户 | 中端的所需参数。 |
|-----|-------|-----------|----------|
| - , |       |           |          |

| 和各广场                       |                                                            |
|----------------------------|------------------------------------------------------------|
| 新建客户端                      | 激活客户端                                                      |
| 客户端IP地址 ⑦ *                | 249:8011<br>清填写备份客户读可被忽当前操作的计算机访问到的IP地址,可<br>以是内网或外网地址,例如: |
| AccessKey Id *             | LTAIr0IzM0aN0mQI                                           |
| AccessKey Secret *         |                                                            |
| 创建客户端登录密码 ⑦ *              |                                                            |
| 确认密码 *                     |                                                            |
| 》 激活客户读之前,请确<br>作菜单完成客户端下载 | 保您已经下 <u>载并安装客</u> 户端。您也可以返回客户端列表页面,在操<br>印激活。             |
|                            | 取消 激活变户遗                                                   |

| 参数               | 说明                                                                                                    |
|------------------|----------------------------------------------------------------------------------------------------|
| 客户端IP地址          | 文件客户端可被您当前操作的计算机访问到的的IP地<br>址,可以是内网或外网的地址,例如127.0.0.1(默<br>认),12.34.56.78:8011,http://87.65.43.21:8443。 |
|                  | 道 说明:<br>当前浏览器必须能够连接到此IP地址。                                                                             |
| AccessKey Id     | 在开通HBR服务的阿里云账户中下载AccessKey ID和AccessKey<br>Secret。详情请参见#unique_31                                       |
| AccessKey Secret | 在开通HBR服务的阿里云账户中下载AccessKey ID和AccessKey<br>Secret。详情请参见#unique_31                                       |
| 创建客户端登录密码        | 设置客户端登录密码。登录密码至少为6位。                                                                                    |
| 确认密码             | 输入上述设置的客户端登录密码进行确认。                                                                                     |

3. 单击激活客户端,浏览器会自动弹出文件客户端操作页面。您可以在文件客户端进行备份。

|    | 说明:                     |    |
|----|-------------------------|----|
| 加田 | <b>立</b> 伊索 白 澳 泐 洋 牛 励 | 你可 |

\_

如果文件客户端激活失败,您可以重新激活该客户端。

### 2.4.3 备份NAS文件

您可以通过混合云文件备份客户端来备份本地数据中心的SMB NAS文件。混合云文件目录备份有 两种备份模式: 立即备份, 计划备份。您可以根据业务情况进行选择。

立即备份

如果您没有定期备份计划,只进行全量备份,按照以下步骤操作:

- 1. 登录混合云文件备份客户端。
- 2. 在混合云文件备份客户端界面,选择创建备份。
- 3. 在创建备份界面,选择基本设置,然后按照以下说明进行配置:
  - · 源地址:填写NAS挂载点路径。
  - · 备份执行计划: 选择立即备份。

🕛 注意:

NAS不支持使用VSS(Volume Shadow(Copy)Service)。

 (可选)单击流量控制。选择限流时间段,输入最大流量,然后单击添加,设置在限流时间段内 备份可使用的最大流量。

### 🗾 说明:

- ・限流时间段单位精确到小时,并且可以根据需要添加多个限流时间段。
- ·如需要修改某个时间段,可在页面下方选择该时间段,单击删除,再重新设置限流时间段。
- ・最大流量不可小于1 MB/s。
- 5. 单击提交开始备份。

### ▋ 说明:

开始备份后,在备份任务列表页面,您可以:

- ・查看备份进度。
- · 在操作栏, 取消或重试备份任务。
- ·如备份文件部分失败,在备份任务列表中找到部分文件备份失败的任务。在错误数栏,单 击下载错误报告。

#### 计划备份

如果您有定期备份计划,请按照以下操作创建备份策略,自定义首次备份时间以及备份频率。

1. 登录混合云文件客户端: 登录浏览器, 访问http://localhost:8011, 输入登录密码。

- ・如果是通过中转机来进行备份操作,需要把localhost换成需要备份的服务器或虚拟机的IP地址。
- · 文件客户端的登录端口号默认为8011,如需目标服务器或虚拟机上的8011端口已经被其他 程序占用,您可以指定备份客户端的登录端口号。
- 2. 在左侧导航栏,选择策略。
- 3. 在策略管理页面,单击创建策略。
- 4. 在创建策略页面,输入策略名称,根据以下说明设置各项参数。

| 参数   | 说明                                        |
|------|-------------------------------------------|
| 策略名称 | 输入该策略的名称。                                 |
| 备份间隔 | 単位:<br>・ 小时(1-23)<br>・ 天(1-6)<br>・ 周(1-4) |
| 备份时间 | 首次备份时间。首次备份为全量备份。                         |
| 保留时间 | ・ 単位:天、月、年。<br>・ 最大保留时间:3650天(10年)。       |

5. 单击提交。

制定计划备份策略后,请按照如下步骤进行计划备份。

- a. 登录混合云备份客户端。
- b. 在左侧导航栏,选择备份。
- c. 在页面右上角, 单击创建备份。
- d. 在创建备份页面,选择基本设置。在本地备份NFS NAS文件时:
  - ·源地址:填写NAS挂载点路径。
  - 备份执行计划:选择计划备份。
  - 备份策略:选择已创建的备份策略。

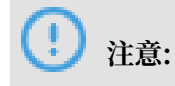

NAS不支持使用VSS(Volume Shadow(Copy)Service)。

e. (可选)单击流量控制。选择限流时间段,输入最大流量,然后单击添加,设置在限流时间 段内备份可使用的最大流量。

📕 说明:

- · 限流时间段单位精确到小时,并且可以根据需要添加多个限流时间段。
- 如需要修改某个时间段,可在页面下方选择该时间段,单击删除,再重新设置限流时间段。
- ・最大流量不可小于1 MB/s。
- f. 单击提交开始备份。

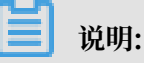

开始备份后,在备份任务列表页面,您可以:

- ・查看备份进度。
- · 在操作栏, 取消或重试备份任务。
- · 在操作栏,删除备份任务。删除备份任务后,不会再按照相应的备份策略继续备份。已完成的备份会为您保留,并且可以恢复。
- ·如备份文件部分失败,在备份任务列表中找到部分文件备份失败的任务。在错误数一 栏,单击下载错误报告。

### 2.4.4 恢复NAS文件

您可以将备份的NAS文件恢复到原服务器或虚拟机器中。您也可以根据需要,将同仓库中其他客户 端备份的文件恢复到该服务器或虚拟机器中。

从本客户端恢复

请参照以下步骤从本客户端恢复NAS文件:

- 1. 登录混合云文件备份客户端。
- 2. 在左侧导航栏中,单击恢复,进入数据恢复页面。
- 3. 在已备份列表中页面,找到需要还原的文件,然后单击恢复。
- 在数据恢复对话框中,按照下表中的说明配置参数,然后勾选需要恢复的文件数据,单击提交开 始恢复。

| 参数    | 说明            |
|-------|---------------|
| 目标文件夹 | 将备份文件还原至该文件夹。 |

| 参数   | 说明                                                                                                    |
|------|----------------------------------------------------------------------------------------------------|
| 恢复规则 | <ul> <li>包含下列文件: 仅将勾选的目录和文件还原<br/>到目标文件夹。</li> <li>排除下列文件: 排除勾选的目录和文件, 还<br/>原剩下的目录和文件到目标文件夹。</li> </ul> |

#### 从其他客户端恢复

请参照以下步骤从其他客户端恢复NAS文件:

- 1. 登录混合云文件备份客户端。
- 2. 在左侧导航栏中,单击恢复,进入数据恢复页面。
- 3. 在页面右上角,单击从其他客户端恢复。
- 4. 在数据恢复对话框中,选择需要恢复的文件所在的客户端,单击下一步。
- 5. 选择需要恢复的备份文件版本,单击下一步。
- 在弹出的对话框中,按照下表中的说明配置参数,然后勾选需要恢复的文件数据,单击提交开始 恢复。

| 参数    | 说明                                                                                                    |
|-------|----------------------------------------------------------------------------------------------------|
| 目标文件夹 | 将备份文件还原至该文件夹。                                                                                            |
| 恢复规则  | <ul> <li>包含下列文件: 仅将勾选的目录和文件还原<br/>到目标文件夹。</li> <li>排除下列文件: 排除勾选的目录和文件, 还<br/>原剩下的目录和文件到目标文件夹。</li> </ul> |